## ■コースを編集できるユーザの追加

複数人で1つのコースを編集するために、コースにユーザを教師として登録します。

1. 編集できるユーザを追加したいコースを表示

| <b>≭t</b> ⊐ | -7: 77 -7 3   LASBOS Mo: × +                                                                                                    |      |         |       |          |         |            |                     | ~             | – ø ×   |
|-------------|----------------------------------------------------------------------------------------------------|------|---------|-------|----------|---------|------------|---------------------|---------------|---------|
| ← -         | C 🛆 🕯 repun-app.fish.hokudai.ac.jp/course/view.php?id=1967                                                                                                    |      |         |       |          |         |            |                     | i£ ☆ \$       | 坐 🗆 😓 : |
|             | x f & 0                                                                                                    |      |         |       |          |         |            | 4 P 🛞 •             | 編集モード 💽       |         |
|             | 北海道大学のLASBOS                                                                                                    | Home | ダッシュボード | マイコース | どこで学ぶ? 🗸 | 何を学ぶ? 🗸 | 楽しみながら学ぶ 🗸 | LASBOS Moodleについて 🗸 | English SNS 🗸 |         |
|             | テストコース 3<br>コース 脳走 参加者 レポート 問題バンク さらに →                                                                                                    |      |         |       |          |         |            |                     |               |         |
|             | <ul> <li>◆ トビックタイトル</li> <li>▲ LASBOSの総介<br/>Balance de Ocean (バランスドオーシぞうP<sup>3</sup></li> </ul>                                                                                                    |      |         |       |          |         |            |                     | すべてを折り)       | 250     |
|             | LASBOS<br>(Learning and Study b the de Ocean System)<br>しんSBOS<br>しんSBOS<br>しんSBOS<br>しんSBOS<br>しんSBOS<br>したSBOS<br>したSBOS<br>したSBOS<br>したSBOS<br>したSBOS<br>したSBOS<br>したSBOS<br>したSBOS<br>したSBOS<br>したSBOS<br>したSBOS<br>したSBOS |      |         |       |          |         |            |                     |               |         |
|             | ▼ トピック1                                                                                                    |      |         |       |          |         |            |                     |               |         |
|             | ✓ トビック2                                                                                                    |      |         |       |          |         |            |                     |               |         |

## 2. 画面左上の参加者をクリック

| <b>∄</b> L ⊐ | -7; 77.1-7.3   LASBOS Mo: × +                              |      |         |       |          |         |           |                     |         | ~ -      | ø ×   |
|--------------|------------------------------------------------------------|------|---------|-------|----------|---------|-----------|---------------------|---------|----------|-------|
| ← -          | C 🛆 🔒 repun-app.fish.hokudai.ac.jp/course/view.php?id=1967 |      |         |       |          |         |           |                     | Ŕ       | * * ± 0  | 1 😓 i |
|              | x f 🗃 0                                                    |      |         |       |          |         |           | 4 P 🖽 -             | , 編集モ   | -F 💽     |       |
|              | 北海道大学のLASBOS                                               | Home | ダッシュボード | マイコース | どこで学ぶ? 🗸 | 何を学ぶ? 🗸 | 楽しみながら学ぶ、 | LASBOS Moodleについて マ | English | SNS 🗸    |       |
| -            | <b>テストコース3</b><br>コース 設定 参加者 レポート 問題バンク さらに↓               |      |         |       |          |         |           |                     |         |          |       |
|              | <ul> <li>▶ビックタイトル</li> </ul>                               |      |         |       |          |         |           |                     | ਭ       | べてを折りたたむ |       |
|              | e LASBOSの紹介<br>Balance de Ocean (バランスドオーシギジド <sup>3</sup>  |      |         |       |          |         |           |                     |         |          |       |
|              | LASBOS<br>(Learning and Study b the de Ocean System)       |      |         |       |          |         |           |                     |         |          |       |
|              | える。 やかか ->ャンでは様々な教育コンデンツをご提供いたします                          |      |         |       |          |         |           |                     |         |          |       |
|              | ✓ トビック1                                                    |      |         |       |          |         |           |                     |         |          |       |
|              | ✓ トピック2                                                    |      |         |       |          |         |           |                     |         |          |       |

## 3. ユーザを登録するをクリック

| J-人3: 参加者 [LASBUS M × +                                   |               |        |       |          |         |           |                     |               |       |
|-----------------------------------------------------------|---------------|--------|-------|----------|---------|-----------|---------------------|---------------|-------|
| C 🛆 🗎 repun-app.fish.hokudai.ac.jp/user/index.php?id=1967 |               |        |       |          |         |           |                     |               | * 🗶 🗖 |
| x f 💩 🛛                                                   |               |        |       |          |         |           | 4 P 🕮               | ・ 編集モード 💽     |       |
| 北海道大学のLASBOS                                              | Home ダ        | ッシュボード | マイコース | どこで学ぶ? 🗸 | 何を学ぶ? 🗸 | 楽しみながら学ぶ、 | LASBOS Moodleについて マ | English SNS 🗸 |       |
|                                                           |               |        |       |          |         |           |                     |               |       |
| テストコース3                                                   |               |        |       |          |         |           |                     |               |       |
| コース 設定 参加者 レポート 問題バンク さらに~                                |               |        |       |          |         |           |                     |               |       |
|                                                           |               |        |       |          |         |           |                     |               |       |
| 登録済みユーザ                                                   |               |        |       |          |         |           |                     |               |       |
| 登録済みユーザ                                                   |               |        |       |          |         |           |                     |               |       |
| 合致 どれか ◆ 選択 ◆                                             |               |        |       |          |         |           |                     | (             | 3     |
| + 条件を追加する                                                 |               |        |       |          |         |           | フィルタをクリアする          | フィルタを適用す      | する    |
| 0名の参加者が見つかりました。                                           |               |        |       |          |         |           |                     |               |       |
| 名 すべて A B C D E F G H I J K L M N O P Q R S               | T U V W X Y Z |        |       |          |         |           |                     |               |       |
| 姓 <mark>すべて</mark> A B C D E F G H I J K L M N O P Q R S  | T U V W X Y Z |        |       |          |         |           |                     |               |       |
| 表示するデータはありません。                                            |               |        |       |          |         |           |                     |               |       |
|                                                           |               |        |       |          |         |           |                     |               |       |
| 選択したユーザに対して… 選択 ◆                                         |               |        |       |          |         |           |                     |               | _     |
|                                                           |               |        |       |          |         |           |                     | ユーザを登録        | する    |

4.「ユーザを選択する」からコースを編集させたいユーザを選択、

「ロールを割り当てる」を「教師」にし、「ユーザを登録する」をクリック

| ストコース 3: 参加者   LASBOS M × +                               |               |                   |                  |       |          |      |                      | ~             | - 0   |
|-----------------------------------------------------------|---------------|-------------------|------------------|-------|----------|------|----------------------|---------------|-------|
| C 🛆 🕯 repun-app.fish.hokudai.ac.jp/user/index.php?id=1967 |               |                   |                  |       |          |      |                      | ic ☆ 🛸        | 🛥 🖬 🝝 |
| x f 👌 🛛                                                   |               |                   |                  |       |          |      | 4 P 🖽 🗸              | 編集モード 🂽       |       |
| 北海道大学のLASBOS                                              | ユーザを登録する      |                   |                  |       | ×        | う学ぶ~ | LASBOS Moodle(こついて ~ | English SNS ~ |       |
|                                                           | 登録オプション       | /                 |                  |       |          |      |                      |               |       |
| テストコース3                                                   | ユーザを選択する      | × 🔳 HOKUDAI Hanak | o ta@example.com |       |          |      |                      |               |       |
| コース 設定 参加者 レポート 問題バンク さらに                                 |               | Hanako            | •                |       |          |      |                      |               |       |
|                                                           | ロールを割り当てる     | 教師                | ٠                |       |          |      |                      |               |       |
| 登録済みユーザ ÷ ユーザを登録す                                         | さらに表示する       |                   |                  |       |          |      |                      |               |       |
| 登録済みユーザ                                                   |               |                   |                  | キャンセル | ユーザを登録する |      |                      |               |       |
| 合致     どれか・     選択     ・                                  |               |                   |                  |       |          |      |                      | O             |       |
| + 条件を追加する                                                 |               |                   |                  |       |          |      | フィルタをクリアする           | フィルタを適用する     | 5     |
| 0 名の参加者が見つかりました。                                          |               |                   |                  |       |          |      |                      |               |       |
| 名 すべて A B C D E F G H I J K L M N O P                     | Q R S T U V W | X Y Z             |                  |       |          |      |                      |               |       |
| 姓 ダベC A B C D E F G H I J K L M N O P                     | Q R S T U V W | x y z             |                  |       |          |      |                      |               |       |
| 表示するデータはありません。                                            |               |                   |                  |       |          |      |                      |               |       |
| 選択したユーザに対して 選択                                            | +             |                   |                  |       |          |      |                      |               |       |
|                                                           |               |                   |                  |       |          |      |                      | ユーザを登録す       | 3     |
|                                                           |               |                   |                  |       |          |      |                      | 7-942189      | 2     |

## 5. 参加者画面に選択したユーザが追加されたことを確認する

| x f 💩 🛛                              |                     |               |               |                     | 4 0 🖮 v                  | 編集モード 💿     |
|--------------------------------------|---------------------|---------------|---------------|---------------------|--------------------------|-------------|
| 北海道大学のLASBOS                         |                     | Home ダッシュボード  | マイコース どこで学ぶ?、 | → 何を学ぶ? → 楽しみながら学ぶ、 | LASBOS Moodle(こついて - Eng | Jlish SNS ∽ |
| コース 設定 参加者 レポート 問題                   | バンク さらに 🗸           |               |               |                     |                          |             |
| 登録済みユーザ ◆                            | ユーザを登録する            |               |               |                     |                          |             |
| 登録済みユーザ                              |                     |               |               |                     |                          |             |
| 合致 どれか ◆ 選択                          | ¢                   |               |               |                     |                          | 0           |
| <ul> <li>条件を追加する</li> </ul>          |                     |               |               |                     | フィルタをクリアする               | フィルタを適用する   |
| 1 名の参加者が見つかりました。                     |                     |               |               |                     |                          |             |
| 名 すべて A B C D E F G H I              | JKLMNOPQRS          | T U V W X Y Z |               |                     |                          |             |
| 姓 <mark>すべて</mark> A B C D E F G H I | J K L M N O P Q R S | T U V W X Y Z |               |                     |                          |             |
| 姓<br>▲ /名<br>-                       | メールアドレス<br>ー        | ロール<br>-      | グループ          | コースへの最終アクセス<br>ー    | ステータス                    |             |
| HH HOKUDAI Hanako                    | ta@example.com      | 教師, マネージャ 🌶   | グループなし        | 4分7秒                | 72777 0 0 🕯 🗎            |             |
| 選択したユーザに対して 選択                       | ÷                   |               |               |                     |                          |             |
|                                      | *                   |               |               |                     |                          |             |